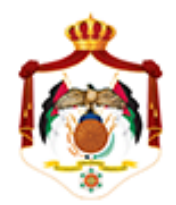

وزامة الماليتر دائرة ضريبترالدخل والمبيعات

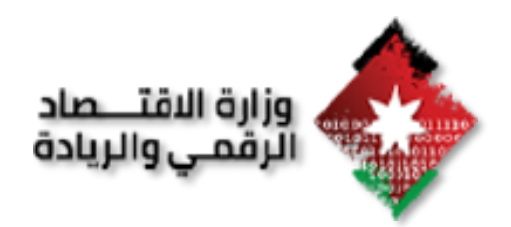

# نظام الفوترة الوطنى دليل المستخدم الخاص بمنصبة ال Portal

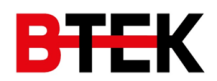

# الفهرس

| 3  | الهدف من الوثيقة                                         |
|----|----------------------------------------------------------|
| 3  | النظرة العامة                                            |
| 4  | دليل المستخدم                                            |
| 4  | الية التسجيل والدخول (LOGIN) الى نظام الفوترة الإلكتروني |
| 4  | التسجيل في نظام الفوترة الإلكتروني                       |
| 5  | الدخول (Login) الى نظام الفوترة الإلكتروني               |
| 6  | نسيت كلمة المرور                                         |
| 8  | حساب المستخدم المسؤول (ADMIN)                            |
| 8  | إعدادات                                                  |
| 8  | عرض الفواتير                                             |
| 9  | ربط الأجهزة                                              |
| 10 | إصافة مستخدم فرعي                                        |
| 11 | حساب المستخدم الفرعي (SUB-USER)                          |
| 11 | عرض الفواتير                                             |
| 11 | تنظيم فاتورة                                             |

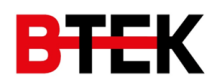

# الهدف من الوثيقة

تعتبر هذه الوثيقة دليل للمستخدمين (المكلفين) الخاضعين للائحة الفوترة الوطني والذي من خلالها سيتم توضيح إجراءات استخدام نظام الفوترة الإلكترونية، ولمعرفة خصائص وميزات النظام وللتعرف على الخدمات المطلقة عليه وكيفية استخدامها بطريقة سهلة وميسرة.

وسوف يتم شرح الية العمل لإنشاء فاتورة الكرتونية وذلك خطوة بخطوة من بدابة التسجيل بالنظام وحتى نهاية إصدار الفاتورة الإلكترونية.

# النظرة العامة

الغرض من النظام الأساسي هو السماح للمكلفين الخاضعين للائحة الفوترة الوطني بتنظيم وإصدار فواتير عبر نظام الفوترة الإلكتروني المتوافق مع متطلبات دائرة ضريبة الدخل والمبيعات.

## اشكال الفواتير الإلكترونية والتي يمكن تنظيمها من النظام وبناءا على نوع المكلف:

- · فاتورة الدخل: الفواتير التي لا تحتوي على ضر ائب.
- فاتورة الضريبة العامة: الفواتير التي تحتوي على ضرائب المبيعات.
- **فاتورة الضريبة الخاصة:** الفواتير التي تحتوي على الضريبة العامة للمبيعات والضريبة الخاصة.

#### متطلب سابق قبل الدخول على نظام الفوترة الالكتروني:

يجب على المكلف ان يحمل رقم ضريبي فعال وان يكون مسجلا على بوابة دائرة ضريبة المبيعات والدخل الإلكترونية والموجود على الرابط التالي <u>etax.istd.gov.jo</u> .

#### أنواع الحسابات في النظام:

- حساب المستخدم الرئيسي (Admin): هو حساب لشخص مكلف ويحمل رقم ضريبي ويكون المسؤول عن الاعدادات الرئيسية للحساب.
- حساب المستخدم الفرعي (Subuser): هو حساب فرعي يتم انشاؤه من قبل المستخدم الرئيسي لغاية تنظيم الفواتير من خلال
   الموقع الإلكتروني وللتسهيل من النواحي الإدارية والتنظيمية مثل:
  - إضافة مستخدم فرعي لكل تسلسل مصدر دخل في حال كان المكلف لديه أكثر من تسلسل مصدر دخل.
- في حال وجود أكثر من فرع لنشاط المكلف او أكثر من شخص لتنظيم الفواتير وحسب هيكلية نشاط المكلف المعمول بها في المؤسسة او الشركة.

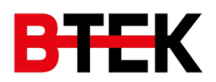

# دليل المستخدم

1. الية التسجيل والدخول (Login) الى نظام الفوترة الإلكتروني

#### التسجيل في نظام الفوترة الإلكتروني

لتسجيل حساب لمستخدم جديد في نظام الفوترة الالكتروني, يرجى اتباع الخطوات التالية:

- البدء, يجب ان يكون لديك, بصفتك مكلف ضريبي, اسم مستخدم وكلمة مرور صالحين في نظام خدمات دائرة الضريبة الالكتروني, يمكن التسجيل لنظام خدمات دائرة الضريبة الالكتروني من خلال الرابط التالي es.istd.gov.jo.
- بعد التسجيل والدخول لنظام خدمات دائرة الضريبة الالكتروني (etax.istd.gov.jo), الضغط على رابط "الفوترة الوطني" الموجود في القائمة في اعلى الشاشة كما هو موضح ادناه

|       |               | 224124          | موده) میر کنا ( |                 |           |                 |             |           |          | terre de galer d'Anne<br>Rente d'Anne<br>Part de Anne | ¢            |   |
|-------|---------------|-----------------|-----------------|-----------------|-----------|-----------------|-------------|-----------|----------|-------------------------------------------------------|--------------|---|
| لساهة | لفوترة الوطني | (duid)          | 4444            | 1000            | -         | 68.64           | -           | angad yad | Sand and | (All is such as                                       | Spanie solge | - |
|       | 🚱 مساعدة      |                 |                 |                 |           |                 |             |           | 44       |                                                       |              |   |
|       |               |                 |                 |                 |           |                 |             |           |          |                                                       |              |   |
|       | تنبيهاتي      | تاريخ أخر تعديل | اربو تغير الطب  | alut            | . alitype | اسة النزة       |             | فبرادينة  |          | رغر المخلية                                           |              |   |
|       |               |                 |                 |                 |           |                 |             |           |          |                                                       |              |   |
|       |               |                 |                 |                 |           |                 |             |           |          |                                                       |              |   |
|       |               |                 |                 |                 |           |                 |             |           |          |                                                       |              |   |
|       |               |                 |                 |                 |           |                 |             |           |          |                                                       |              |   |
|       |               |                 |                 |                 |           |                 |             |           |          |                                                       |              |   |
|       |               |                 |                 |                 |           |                 |             |           |          |                                                       |              |   |
|       |               |                 |                 |                 |           |                 |             |           |          |                                                       |              |   |
|       |               |                 |                 |                 |           |                 |             |           |          |                                                       |              |   |
|       |               |                 |                 | بالدرار والمواد |           | FLIP MON 2000 1 | Water April | Figure    |          |                                                       |              |   |

3. عند الضغط على الرابط, يقوم النظام بإعادة توجيه المستخدم الى الشاشة التالية, ادخال الرموز الظاهرة والضغط على زر "نظام الفوترة الالكتروني"

| 2            | تغيير كلمة المرور   خره | English |                  |                         |                  |                 |             |                                         | The Hashe                                                       | mitte Kingdom of Jordan<br>Ministry of Finance<br>& Sales Tex Department                | الية العاشمية<br>مالية<br>مذل وليبيعان | المملكة الارم<br>وزارة ا<br>دائرة ضريبة |
|--------------|-------------------------|---------|------------------|-------------------------|------------------|-----------------|-------------|-----------------------------------------|-----------------------------------------------------------------|-----------------------------------------------------------------------------------------|----------------------------------------|-----------------------------------------|
| المساعدة     | الفوترة الوطلي          | الاقساط | الخدمات الداخلية | بيان الحرانب            | الدفعات          | براءة اللمة     | اقطاعاتي    | قسائم المطومات                          | الأسعان التحويلية                                               | الإقرارات الضريبية                                                                      | البيالات الشغمية                       | طلباتي                                  |
| <br>المساعدة |                         |         |                  |                         |                  |                 |             | كترولي                                  | نظام القوترة الإ                                                |                                                                                         |                                        |                                         |
|              |                         |         |                  | المكلف:                 | اسم              |                 |             |                                         |                                                                 | رقم المكلف:                                                                             |                                        |                                         |
|              |                         |         |                  | الملف:                  | خاله             |                 |             |                                         |                                                                 | نوع المكلف:                                                                             |                                        |                                         |
|              |                         |         |                  | لوئيفة:                 | رقم              |                 |             |                                         |                                                                 | نوع الوثيقة:                                                                            |                                        |                                         |
|              |                         |         |                  | سيە:                    | الجند            |                 |             |                                         |                                                                 | مديرية المكلف:                                                                          |                                        |                                         |
|              |                         |         |                  |                         |                  |                 | الني        | ی<br>۵۵۵ میرور ۱۹۹۵<br>تعلیم میرور ۱۹۹۵ | ل الدخوك الموجد إلى<br>سيفوم النظام بيجولك<br>تروس لغايات توريد | ادحل الرمز الطاهر:<br>عند المفط على زر "تسحيا<br>نظام المؤرة الإلكتروني"، م<br>المؤانر. |                                        |                                         |
|              |                         |         |                  |                         |                  |                 |             |                                         |                                                                 |                                                                                         |                                        |                                         |
|              |                         |         | ن والمبيعات      | البه، دائرة ضريبه الدخا | -2024، وزارة الم | ل محفوظه © 2005 | جميع الحفوا |                                         |                                                                 |                                                                                         |                                        |                                         |

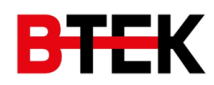

4. بعد الانتهاء من الخطوات السابقة, يتم توجيه المستخدم الى شاشة انشاء حساب جديد الخاصة بنظام الفوترة الالكتروني, ادخال اسم المستخدم المراد انشائه (بحيث سيكون المستخدم الرئيسي Admin) وكلمة المرور والضغط على زر "انشاء حساب"

| English             | مؤارة المالية<br>مازة شريبة الدخل والميعات |
|---------------------|--------------------------------------------|
| 111                 | انشاء حساب                                 |
|                     | الرقم الضربيني                             |
| أهلا بك في          | 123456                                     |
| الفوترة الالكترونية | اسم المستخدم                               |
|                     | اسم المستخدم                               |
| انشاه حساني         | كلمة المرور                                |
|                     | ۰۰۰۰۰۰                                     |
|                     |                                            |
|                     | إنشاء الحساب                               |
|                     | هل لديك حساب؟ <u>نسجيل الدخول</u>          |

#### • الدخول (Login) الى نظام الفوترة الإلكتروني

باستخدام الرقم الضريبي واسم المستخدم وكلمة المرور الذي تم انشائهم بالخطوات السابقة, يمكن تسجيل الدخول الي النظام من خلال الرابط التالي <u>portal.jofotara.gov.jo</u>

| English                          | فوترة                                                       |
|----------------------------------|-------------------------------------------------------------|
|                                  | تنبيحيا الدخما                                              |
| 440                              | الرقم الضريبي                                               |
| أهلابك في<br>الفوترة الالكترونية | اسم المستخدم                                                |
| تسجيل الدخوك                     | كلمة المرور.                                                |
|                                  | تذكرتني مستخدم جديد؟ نسيت كلمة المرور<br>لمزيد من المعلومات |
|                                  | تسجيل الدخول                                                |

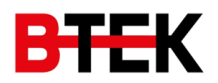

- نسيت كلمة المرور
- في حال نسيان كلمة المرور الخاصة بك, يمكن إعادة تعينها عن طريق الخطوات التالية:
- الضغط على رابط "نسيت كلمة المرور" في صفحة تسجيل الدخول ليتم توجيه المستخدم الى شاشة "إعادة تعيين كلمة المرور"

| فوري<br>سام المونوه الوطنيه الإلكتروني<br>إعادة تعيين كلمة المرور<br>الرقم الصريبي | English أهلا بك في الفوترة الالكترونية |
|------------------------------------------------------------------------------------|----------------------------------------|
|                                                                                    | إعادة تعيين كلمة المرور                |
| إرسال                                                                              |                                        |

ادخال الرقم الضريبي والضغط على ارسال ليتم ارسال رمز التحقق الى رقم الهاتف الخاص بالرقم الضريبي

| ● пирет | الموالية الوليدي الوليديوني<br>العام الموارة الوطنية الوليديوني<br>إعادة تعيين كل<br>اسم المستخدم<br>من التحقق الذي تم ارسالة على رقم الهانف<br>رقم |  |
|---------|----------------------------------------------------------------------------------------------------|--|
|         | نأكيد كلمة المرور<br>تأكيد كلمة المرور<br>أعد تعبين كلمة المرور                                                                                     |  |

3. بعد ادخال رقم التحقق, يتم توجيه المستخدم الى شاشة "إعادة تعيين كلمة المرور" لادخال والتأكيد على كلمة المرور الجديدة ثم الضغط على زر "أعد تعيين كلمة المرور"

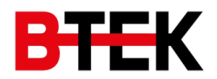

| English                                                                                                    | فوترة<br>طام الموادة الوطنية اللكتاويني<br>إعادة تعيين كلمة المرور |
|----------------------------------------------------------------------------------------------------|--------------------------------------------------------------------|
|                                                                                                    | اسم المستخدم                                                       |
| أهلا بك في                                                                                                    |                                                                    |
| الفوترة الالكترونية                                                                                              | كلمة المرور                                                        |
|                                                                                                    | ©                                                                  |
| إعادة تعيين كلمة المرور                                                                                          | تأكيد كلمة المرور                                                  |
| 194 - Contra Contra Contra Contra Contra Contra Contra Contra Contra Contra Contra Contra Contra Contra Contra C | 0                                                                  |
|                                                                                                    |                                                                    |
|                                                                                                    | أعد تعيين كلمة المرور                                              |

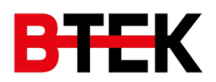

## 2. حساب المستخدم المسؤول (Admin)

• إعدادات

يمكن للمستخدم الرئيسي (Admin) من خلال شاشة الاعدادات اضافة شعار (Logo) لكل تسلسل مصدر دخل عن طريق الخطوات التالية:

- 1. الدخول الى نظام الفوترة الالكتروني بالمستخدم الرئيسي (Admin)
  - 2. الضغط على "اعدادات" من الشاشة الرئيسيسة

عرض الفواتير

- 3. تحديد تسلسل مصدر الدخل
- 4. الضغط على زر "رفع الشعار+" واختيار الشعار المطلوب بحسب مواصفات الشعار المحددة
  - الضغط على زر "إضافة الشعار"

| × |                                     |  |
|---|-------------------------------------|--|
|   | +                                   |  |
|   | إعدادات                             |  |
|   | تسلسل مصدر الدخل                    |  |
| ~ | تحديد                               |  |
|   |                                     |  |
|   |                                     |  |
|   |                                     |  |
|   | رفع الشعار +                        |  |
|   |                                     |  |
|   | الشعار مطلوب<br>مواصفات الشعار:     |  |
|   | النوع: PNG, JPG, JPEG<br>الحجم: 1MB |  |
|   | القياسات: 300x300                   |  |
|   | إضافة الشعار                        |  |
|   |                                     |  |
|   |                                     |  |
|   |                                     |  |

يمكن للمستخدم الرئيسي (Admin) من خلال شاشة عرض الفواتير عرض جميع الفواتير الخاصة بالرقم الضريبي لجميع تسلسلات مصادر الدخل سواء تم تنظيمها عن طريق المنصة Portal او عن طريق تطبيق الهاتف Mobile app او عن طريق ربط الاجهزة API.

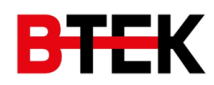

ويمكن النظام المستخدم من البحث عن الفواتير باستخدام خيارات بحث متعددة وتصدير ها الى ملف اكسل (Excel) اوتحميل فاتورة معينة عن طريق زر التحميل او عرض تفاصيل الفاتورة عن طريق الضغط على الفاتورة ليتم توجيه المستخدم الى شاشة عرض الفاتورة بحيث يمكن طباعتها.

|                                      |                                     |            |               |                                           |                          |                              | ن الفواتير       | 🔹 🗄 عرض                     | سجيل الدخول         | تىر    |
|--------------------------------------|-------------------------------------|------------|---------------|-------------------------------------------|--------------------------|------------------------------|------------------|-----------------------------|---------------------|--------|
|                                      | جميع الفواتير الصادرة<br><b>126</b> |            |               | الفواتير الصادرة لهذا العام<br><b>113</b> |                          | جميع الإشعارات الصادرة<br>60 |                  | المجموع الكلي<br><b>186</b> |                     |        |
| یر الی اکسل<br>بتحمیلها 100,000 فاتر | تصد                                 |            |               |                                           |                          |                              |                  |                             | نىر: 186            | الفوات |
| تحميل                                | نوع الفاتورة                        | نوع العملة | قيمة الفاتورة | تاريخ إصدار<br>الفاتورة                   | رقم الفاتورة الإلكترونية | نوع<br>الإشعار               | تسلسل مصدر الدخل | اسم<br>المستخدم             | نوع الفاتورة        | #      |
| ণ                                    | فاتورة محلية                        | JOD        | 11.6          | 25 Apr 2024                               | EIN00184                 | -                            | 888888881        | Sub-user1                   | <u>فاتورة نقدية</u> | 1      |
| رام<br>رضاك پهُمّنا                  | فاتورة محلية                        | JOD        | 18.56         | 24 Apr 2024                               | EIN00183                 | -                            | 888888881        | Sub-user2!                  | <u>فاتورة نقدية</u> | :      |

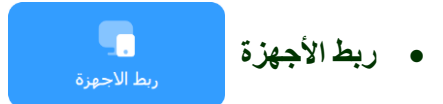

يمكن للمستخدم الرئيسي (Admin) من خلال شاشة ربط الأجهزة ربط برنامجه الخاص لإصدار الفواتير (Integration) ليتم ترحيل الفواتير من خلاله باتباع الخطوات التالية:

- 1. الدخول الى نظام الفوترة الالكتروني بالمستخدم الرئيسي (Admin)
  - 2. الضغط على "ربط الاجهزة" من الشاشة الرئيسيسة
    - 3. الضغط عي زر "ربط جديد"
- ادخال اسم المستخدم للربط وتحديد تسلسل مصدر الدخل ثم الضغط على زر الإضافة
- 5. الضغط على زر المتابعة للرسالة التنبيهية "لن يتمكن المكلف من تنظيم الفواتير باستخام المنصة إذا قام بالربط مع الاجهزة"

| ربط جدید         |      |               |      |              |               | يل الدخول 🔹 💼 ربط الاجهزة | → تسج |
|------------------|------|---------------|------|--------------|---------------|---------------------------|-------|
| تسلسل مصدر الدخل |      | المفتاح السري |      | رقم المستخدم | حالة المستخدم | المستخدم                  | #     |
| 888888881        | Сору | Ab123cD4-e    | Сору | Ab123cD4-e   |               | Integration               | 1     |
|                  |      |               |      |              |               |                           |       |

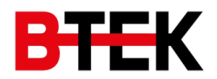

| افة ربط                     |                 | ×          |
|-----------------------------|-----------------|------------|
| ر المستخدم تسلسل مصدر الدخل | للسل مصدر الدخل |            |
| تحديد                       | حديد            | ~          |
|                             | إضافة           | إلغاء      |
| تحديد                       | حديد            | ب<br>إلغاء |

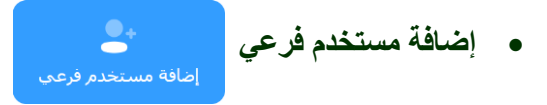

يمكن للمستخدم الرئيسي (Admin) من خلال شاشة إضافة مستخدم فرعي إضافة مستخدمين فرعيين وربطهم بتسلسل مصدر دخل معين وتغيير حالة كل مستخدم فرعي (فعال/غير فعال) باتباع الخطوات التالية:

- 1. الدخول الى نظام الفوترة الالكتروني بالمستخدم الرئيسي (Admin)
  - 2. الضغط على "إضافة مستخدم فرعي" من الشاشة الرئيسيسة
    - الضغط عى زر "إضافة مستخدم"
- ادخال اسم المستخدم وكلمة المرور وتحديد تسلسل مصدر الدخل ثم الضغط على زر الإضافة

| 🔶 تسجيل الدخول 🔌 불 قائم | › 🔹 قائمة المستخدمين |               |                  |                             | إضافة مستخدم |
|-------------------------|----------------------|---------------|------------------|-----------------------------|--------------|
| ,<br># اسم المس         | اسم المستخدم         | حالة المستخدم | تسلسل مصدر الدخل | الاسم التجاري               | الإجراء      |
| Sub-user 1 1            | Sub-user 1           |               | 888888881        |                             | Ø_           |
| Sub-user 2 2            | Sub-user 2           |               | 888888881        | دائرة ضريبة الدخل والمبيعات | Ø_           |
| Sub-user 3 3            | Sub-user 3           |               | 888888881        | *                           | Ø_           |

| إضافة مستخدم     |   |               |       |       | × |
|------------------|---|---------------|-------|-------|---|
| اسم المستخدم     |   | كلمة المرور   |       |       |   |
|                  |   |               |       | 0     |   |
| تسلسل مصدر الدخل |   | الاسم التجاري |       |       |   |
| تحديد            | ~ |               |       |       |   |
|                  |   |               | إضافة | إلغاء |   |

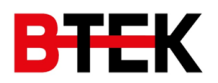

## 3. حساب المستخدم الفرعي (Sub-User)

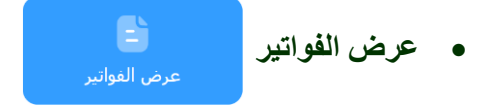

يمكن للمستخدم الفرعي (Subuser) من خلال شاشة عرض الفواتير عرض الفواتير التي تم إصدار ها من خلاله فقط بحيث لا يمكن عرض فواتير المستخدمين الفرعيين الاخرين.

ويمكن النظام المستخدم من البحث عن الفواتير باستخدام خيارات بحث متعددة وتصدير ها الى ملف اكسل (Excel) اوتحميل فاتورة معينة عن طريق زر التحميل او عرض تفاصيل الفاتورة عن طريق الضغط على الفاتورة ليتم توجيه المستخدم الى شاشة عرض الفاتورة بحيث يمكن طباعتها.

|                                     |              |            |               |                                    |                          |                     | ں الفواتیر       | › 皆 عرظ           | سجيل الدخول         | تس   |
|-------------------------------------|--------------|------------|---------------|------------------------------------|--------------------------|---------------------|------------------|-------------------|---------------------|------|
| جميع الفواتير الصادرة<br><b>126</b> |              |            | ذا العام      | الفواتير الصادرة ل <i>ع</i><br>113 | ت الصادرة                | بيع الإشعاران<br>60 | کلې<br>1         | المجموع ال<br>186 |                     |      |
| دیر الی اکسل<br>100,000 بتجمیلفا    | تص           |            |               |                                    |                          |                     | V                |                   | 186 : 186           | ەاتى |
| تحميل                               | نوع الفاتورة | نوع العملة | قيمة الفاتورة | تاريخ إصدار<br>الفاتورة            | رقم الفاتورة الإلكترونية | نوع<br>الإشعار      | تسلسل مصدر الدخل | اسم<br>المستخدم   | نوع الفاتورة        |      |
| শ                                   | فاتورة محلية | JOD        | 11.6          | 25 Apr 2024                        | EIN00184                 | -                   | 888888881        | Sub-user1         | <u>فاتورة نقدية</u> |      |
|                                     |              |            |               |                                    |                          |                     |                  | 6. h              |                     |      |

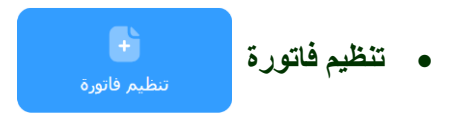

يمكن النظام المستخدمين الفر عيين تنظيم فواتير تحمل حقول مخصصه لهم بحسب التصنيفات التالية:

- · مكلف ضريبة دخل
- · مكلف ضريبة مبيعات
- · مكلف ضريبة خاصة

| فاتورة ضريبة خاصة                                                                                                    | فاتورة ضريبة مبيعات                                                                                                    | فاتورة ضريبة دخل                                                                         |
|----------------------------------------------------------------------------------------------------|----------------------------------------------------------------------------------------------------|------------------------------------------------------------------------------------------|
| <ul> <li>تحتوي على جميع الحقول</li> <li>يمكن ادخال النسب الضريبية (حقل<br/>قيمة الضريبة الخاصة)</li> <li>يتم احتساب الضرائب</li> </ul> | <ul> <li>تحتوي على جميع الحقول</li> <li>يمكن اختيار النسب الضريبية (قائمة منسدلة)</li> <li>يتم احتساب الضرائب</li> </ul> | . تحتوي على بعض الحقول<br>. لا يوجد نسب ضريبية (قائمة منسدلة)<br>. لا يتم احتساب الضرائب |

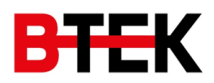

باتباع الخطوات التالية, يمكن للمستخدمين (سواء دخل او مبيعات او خاصة) بتنظيم الفواتير النقدية او الذمم:

- 1. الدخول الى نظام الفوترة الالكتروني بالمستخدم الفرعي (Sub-user)
  - الضغط على "تنظيم فاتورة" من الشاشة الرئيسيسة
  - الضغط على "فاتورة جديدية" واختيار فاتورة نقدية او فاتورة ذمم
    - دخال بيانات الفاتورة
    - دخال بيانات المشتري
    - 6. ادخال بيانات الخدمة او السلعة
      - الضغط على زر إضافة
      - 8. الضغط على زر اصدار

يتم تمييز الحقول الاجبارية بوجود علامة \*, والتالي هي توضيح لجميع الحقول:

#### · بيانات الفاتورة:

- رقم فاتورة البائع: لادخال الرقم التسلسلي للفاتورة الخاص بالبائع
- \* تاريخ اصدار الفاتورة: يتم ضبط تاريخ اصدار الفاتورة بتاريخ اليوم مع إمكانية تغييره لتاريخ سابق
  - \* نوع العملة: لاختيار نوع العملة للفاتورة بحيث لايمكن تغييره بعد إضافة اول سلعة
    - \* نوع الفاتورة: اختيار نوع الفاتورة سواء:
    - فاتورة محلية: مختارة بشكل تلقائي
    - فاتورة تصدير: بنسبة ضريبية 0%
- فاتورة مناطق تنموية/تشجيع استثمار: بنسبة ضريبية 0% ويجب ادخال الرقم الضريبي للمشتري
  - · بيانات البائع: يتم إدخالها تلقائيا بسبب حفظ معلومات البائع عند التسجيل بنظام الفوترة الالكتروني
    - · بيانات المشتري:
  - الاسم: لادخال اسم المشتري ويكون اجباري لفواتير الذمم والفواتير بقيمة 10000 واكثر
    - نوع المعرفات الإضافية: اختيار الرقم الوطني او الرقم الضريبي او الرقم الشخصي
      - رقم المشتري: لادخال الرقم الوطني او الرقم الضريبي او الرقم الشخصي
        - رقم الهاتف: لادخال رقم الهاتف
          - المدينة: لاختيار المدينة
        - الرمز البريدي: لادخال الرمز البريدي
          - بيانات الخدمة او السلعة:
        - التصنيف الوطني للانشطة: اختيار نوع النشاط من القائمة المنسدلة
    - \* النوع: اختيار نوع السلعة سواء سلعة/خدمة او بدل خدمة (لا تظهر لفواتير الدخل)
      - \* وصف السلعة او الخدمة: لادخال تفاصيل السلعة او الخدمة
        - ٥ \* الكمية: لتحديد الكمية
        - ٥ \* سعر الوحدة: لتحديد السعر
        - ٥ قيمة الخصم: لتحديد الخصم
        - ٥ \* قيمة الضريبة الخاصة: فقط لفواتير الضريبة الخاصة
          - ٥ \* نسبة الضريبة العامة: لا تظهر لفواتير الدخل

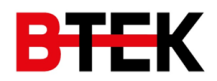

| انات الماتورة                   |        |                   |                           |            |                                     | _                      |                     |                |         |  |
|---------------------------------|--------|-------------------|---------------------------|------------|-------------------------------------|------------------------|---------------------|----------------|---------|--|
| م فاتورہ الثانع<br>000001       |        |                   |                           | 24         | ئارىچ إصدار الغانورە"<br>01/01/2024 |                        |                     |                |         |  |
| tèleolis                        |        |                   |                           |            | å si si lål                         |                        |                     |                |         |  |
| ع الفسی<br>(100) دیبار آردندی   |        |                   |                           | مون مانور  | ة محلية                             |                        |                     |                | ~       |  |
| انات البائع                     |        |                   |                           |            |                                     |                        |                     |                |         |  |
| سم الدرية                       |        | تسله              | سل مصدر الدخا<br>وووووووو |            |                                     | الرقم الد<br>۱۹۹۹      | سربيدي<br>22222     |                |         |  |
| الملرك الدولي                   |        | undl.             | البريدي                   |            |                                     | يقم الما               |                     |                |         |  |
| الاردن                          |        | -                 |                           |            |                                     | 0000                   | 070000              |                |         |  |
| انات المشتري                    |        |                   |                           |            |                                     |                        |                     |                |         |  |
| <b>سم</b><br>المؤسيسة الأولى    |        | نوع ا             | لمعرفات الإضاف<br>الفريين | بة للمشتري | 0                                   | الرفم الد<br>ب         | ىرىسى<br>1111       |                |         |  |
| م الهانف                        |        | المدي             | مة                        |            |                                     | الرمز الب              | ريدې                |                |         |  |
| 0777777777                      |        | عمان              | ,                         |            |                                     | 00000                  | (                   |                |         |  |
| طومات او بيانات الخدمة او ال    | سلعة   |                   |                           |            |                                     |                        |                     |                |         |  |
| لصبيف الوطندي للانشطة<br>حديد   |        |                   |                           |            |                                     |                        |                     |                | ~       |  |
| د٤*                             | وصف    | ف السلعة او الخ   | دمە*                      | الكم       | • مَن                               |                        | سعر الوحدة          |                |         |  |
| سلعة/خدعة                       | - IL   | ىسلغة 3           |                           | 3          |                                     |                        | 7                   |                |         |  |
| مة الخصم                        | نسيا   | بة الضربية العامة | *6                        |            |                                     |                        |                     |                |         |  |
| 1                               | 6%     | 16                |                           | ~          |                                     |                        |                     |                |         |  |
|                                 |        |                   |                           | إمافة      |                                     |                        |                     |                |         |  |
| وصف السلعة او الخدمة            | الكمية | سعر الوحده        | المبلغ                    | فيمة الخصم | المبلغ<br>الاحمالي                  | نسبة الضربية<br>العامة | قيمة الضربية العامة | المجموع الكلاب | الإحراء |  |
| سلعه 1                          | 5.000  | 1.0000000         | 5.0000000                 | 1.500      | 3.5000000                           | 16 %                   | 0.560000000         | 4.060000000    | 00      |  |
| السلعة 2                        | 10.000 | 2.0000000         | 20.000000                 | 0.000      | 20.000000                           | 16 %                   | 3.200000000         | 23.200000000   | 02      |  |
|                                 |        |                   |                           |            |                                     |                        |                     |                |         |  |
| احماله، الفائمة فيا، الخمع (10D |        | 25                |                           | ſ          |                                     |                        |                     |                |         |  |
| مجموع قيمة الخصم (300)          |        | 1.5               |                           |            |                                     |                        |                     |                |         |  |
| مجموع فيمة الضربية العامة (JOD  |        | 3.76              |                           |            |                                     |                        |                     |                |         |  |
| إحمالي قيمة الغانورة (JOD)      |        | 27.26             |                           |            |                                     |                        |                     |                |         |  |
|                                 |        |                   |                           | _          |                                     |                        |                     |                |         |  |
| لاحظات                          |        |                   |                           |            |                                     |                        |                     |                |         |  |
|                                 |        |                   |                           |            |                                     |                        |                     |                |         |  |
|                                 |        |                   |                           |            |                                     |                        |                     |                |         |  |
|                                 |        |                   |                           |            |                                     |                        |                     |                |         |  |

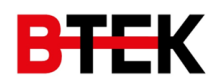

اما لاتمام عملية ارجاع فاتورة, يمكن للمستخدمين ارجاع فاتورة مصدرة عن طريق منصة ال Portal فقط باتباع الخطوات التالية:

- 1. الدخول الى نظام الفوترة الالكتروني بالمستخدم الفرعي (Sub-user)
  - الضغط على "تنظيم فاتورة" من الشاشة الرئيسيسة
    - 3. الضغط على "فاتورة ارجاع"
    - . 4. ادخال الرقم الالكتروني للفاتورة المراد ارجاعها
      - الضغط على زر البحث
      - ادخال سبب اصدار الإشعار.
        - 7. الضغط على زر 🙋
      - 8. ادخال الكمية المراد ارجاعها
        - الضغط على زر تعديل
        - 10. الضغط على زر اصدار

| ×     |                        |
|-------|------------------------|
|       | تحرير منتج الفاتورة    |
|       | التصنيف الوطني للأنشطة |
|       | -                      |
|       | النوع*                 |
|       | سلعة/خدمة              |
|       | وصف السلعة او الخدمة*  |
|       | سلعة 1                 |
|       | الكمية المراد إرجاعها* |
|       | 1                      |
|       | سعر الوحدة*            |
|       | 1                      |
|       | قيمة الخصم             |
|       | 0                      |
|       | قيمة الضريبة الخاصة    |
|       | 0                      |
|       | نسبة الضريبة العامة    |
|       | 0%                     |
| إلغاء | تعديل                  |
|       |                        |